## GUIA PRÁTICO PARA INSCRIÇÃO NAS VAGAS REMANESCENTES NO TRILHAS DE FUTURO

Primeiro passo: você deve acessar o site: https://www.trilhasdefuturo.mg.gov.br/

## Clique no botão: "INSCRIÇÕES VAGAS REMANESCENTES"

Aparecerá a tela ao lado:

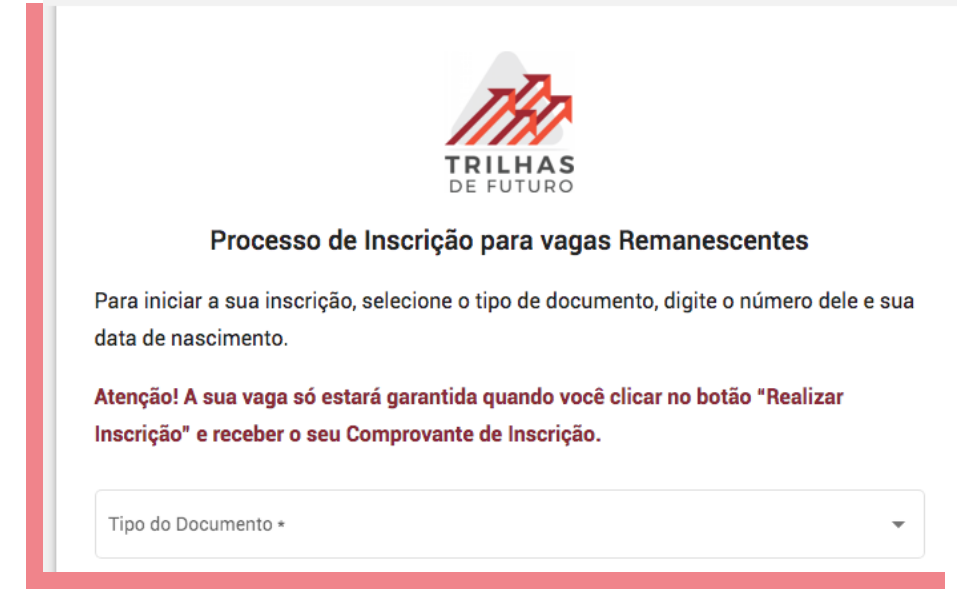

Informe o tipo de documento, o nº relativo a ele e a sua data de nascimento.

Após o preenchimento dessas informações, clique no botão "VERIFICAR".

Feito isto, aparecerá a tela abaixo:

| 0                                            | 0                                                      |
|----------------------------------------------|--------------------------------------------------------|
| Dados Cadastrais                             | Seleção do Curso                                       |
| Dados Cadastrais do Candidato/Estudante      |                                                        |
| Nome Completo *                              | Data de Nascimento                                     |
|                                              |                                                        |
| Número do Documento Informado na Verificação | Tipa do Documento<br>NÚMERO DE IDENTIDADE              |
|                                              |                                                        |
| Sexo *                                       | Cor/Raça *                                             |
| Nome pelo qu                                 | al a pessoa se identifica e é socialmente reconhecida. |
| Filiação 1 (mãe ou pai)                      | Filiacão 2 (mãe ou pai) 🗌 Não Declarado                |

| Responsável Legal                                 |                         |                            |                            |                                          |
|---------------------------------------------------|-------------------------|----------------------------|----------------------------|------------------------------------------|
| Nome completo                                     |                         |                            | CPF                        |                                          |
|                                                   |                         |                            |                            |                                          |
|                                                   |                         |                            |                            |                                          |
| TURO                                              |                         |                            |                            |                                          |
|                                                   |                         |                            |                            |                                          |
| Nacionalidade Candidato/Estudante                 |                         |                            |                            |                                          |
| Nacionalidade *                                   |                         | UF Nascimento              | *  Município Nascimento    |                                          |
| Endereco do Candidato/Estudante                   |                         |                            |                            |                                          |
| CED da Decidância                                 |                         |                            | LIE de Besidência *        | •                                        |
|                                                   |                         |                            |                            |                                          |
| Município de Residência *                         |                         |                            | Bairro de Residência *     |                                          |
|                                                   |                         |                            |                            |                                          |
| Logradouro de Residência *                        |                         |                            | Número de Residência *     |                                          |
|                                                   |                         |                            |                            |                                          |
| Complemento                                       |                         |                            |                            |                                          |
|                                                   |                         |                            |                            |                                          |
| Logradouro de Residência *                        |                         |                            | Número de Residência *     |                                          |
|                                                   |                         |                            |                            |                                          |
| Complemento                                       |                         |                            |                            |                                          |
|                                                   |                         |                            |                            |                                          |
| Informações do Candidato/Estudante                |                         |                            |                            |                                          |
| Escolaridade do Candidato/Estudante *             | ▼ Rede de Ensino que es | studa ou concluiu o ensir  | no médi 🔻 Nome da Escola * |                                          |
|                                                   |                         |                            |                            | Oliver and and an analysis of D. Carada  |
| Número Matrícula                                  | ID :                    | Simade (ID Aluno)          |                            | Ciique aqui para consultar seu ID Simade |
| Para Estudantes do Colégio Tiradentes CTPM e EE S | andoval Soares FHA Par  | ra Estudantes da Rede Esta | dual.                      |                                          |
| Candidato/Estudante possui emprego forn           | nal*                    |                            |                            |                                          |
| Emprego Formal *                                  |                         |                            |                            |                                          |
|                                                   |                         |                            |                            |                                          |
| Candidato com Deficiência                         |                         |                            |                            |                                          |
| Nao 🔾 Sim                                         |                         |                            |                            |                                          |

Você deverá preencher todos os campos exigidos. Veja bem, há alguns campos obrigatórios e outros opcionais. Os obrigatórios possuem um "\*".

Os campos de "Dados Para Contato do Candidato/Estudante" são opcionais, mas irão facilitar a comunicação entre a SEE/MG e você, em caso de algum problema, ou para avisá-lo sobre sua inscrição e matrícula no projeto.

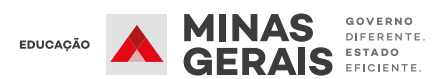

Caso você seja estudante matriculado na rede estadual de ensino, deverá preencher o número do IDSIMADE, conforme tela a seguir. Caso você não saiba qual é o seu, clique no link ao lado e consulte!

Todos os estudantes da rede estadual de ensino possuem ID SIMADE, mesmo os estudantes que estejam no CESEC. A consulta ao IDSIMADE pode ser feita no link - https://idaluno.educacao.mg.gov.br/.

O IDSIMADE não precisa ser informado caso você seja estudante das redes pública municipal, federal, aluno do Colégio Tiradentes ou da Fundação Helena Antipoff, ou mesmo da rede privada. Ele também não precisa ser informado caso você já tenha concluído o ensino médio.

Caso seja estudante da rede estadual matriculado em algum curso técnico, não poderá realizar sua inscrição no Trilhas de Futuro, conforme previsto na Resolução SEE nº 4623/2021.

Caso seja estudante da Rede Estadual de Ensino do Colégio Tiradentes ou da Escola Sandoval Soares de Azevedo, vinculada à FHA, deverá informar o seu nº de matrícula.

Você deverá preencher todas as informações solicitadas no formulário para avançar na sua inscrição.

Por fim, clique em avançar. Caso haja algum problema nos seus dados, aparecerá "Dados Cadastrais" com o triângulo vermelho, no topo da página. Para verificar o (s) erro (s), basta clicar em cima do triângulo que você será redirecionado à página anterior.

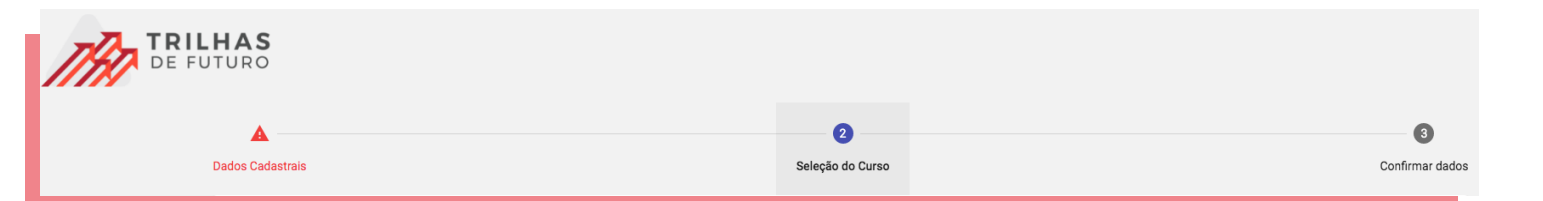

Atualizados os dados cadastrais, agora é o momento de escolher o curso técnico desejado. Você deve iniciar sua pesquisa pelo município. Após escolher o município, na própria barra de pesquisa, aparecerão os cursos disponíveis para sua escolha. Após clicar em "Pesquisar", todas as opções disponíveis dentro dos filtros utilizados aparecerão para você.

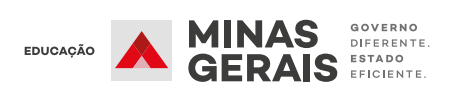

Para verificar a disponibilidade do curso, basta clicar em "Catálogo de Cursos", e você será direcionado para a listagem do Catálogo, com todos os cursos e endereços. O Catálogo apresenta apenas as vagas disponíveis no dia 22/09. Essas vagas podem ter sido ocupadas ao longo do período de inscrições.

OBS: O curso desejado pode não aparecer por já terem sido ocupadas todas as vagas disponíveis no mesmo. As vagas disponíveis no Catálogo de Curso são da data de 22/09

| HAS<br>IURO                                                                                                    |               |       |           |  |
|----------------------------------------------------------------------------------------------------|---------------|-------|-----------|--|
| Seleção de Cursos                                                                                                    |               |       |           |  |
| Você pode pesquisar por curso, turno ou instituição.                                                                                                    |               |       |           |  |
| Município                                                                                                    | Curso Técnico | Turno | •         |  |
| Instituição (Nome Fantasia)                                                                                                    |               |       |           |  |
| Disponibilidade do Curso - <u>Catálogo de Cursos</u>                                                                                                    |               |       | Pesquisar |  |
| Abaixo estão todos os cursos ofertados com base nos critérios que você pesquisou. Verifique o município que oferece o curso antes de fazer sua escolha.<br>Clique no botão + para selecionar o curso de sua preferência. |               |       |           |  |

Para selecionar os cursos, basta clicar no botão "+", de cor laranja, à direita da tela. Você deverá selecionar o curso que deseja. Entre o momento de você selecionar o curso desejado e confirmar a inscrição, a vaga pode não estar mais disponível, portanto é importante agilidade no processo.

Ao clicar no botão com a seta para baixo, na cor azul, também no canto direito da tela, você poderá fazer o download da matriz curricular do curso. A matriz irá informar quais serão as matérias que você irá estudar ao longo do curso selecionado. Ela é mais uma informação disponível para sua escolha, mas não é obrigatório selecioná-la.

| Curso Técnico              | Turno | Endereço Unidade                                                                        | Instituição                                         | Município     |   |   |
|----------------------------|-------|-----------------------------------------------------------------------------------------|-----------------------------------------------------|---------------|---|---|
| Técnico em Açúcar e Álcool | Manhã | AV JUSCELINO KUBITSCHEK, 1600 - Jardim América<br>i ITURAMA - Minas Gerais<br>38280-000 | INSTITUTO EDUCACIONAL PROFISSIONALIZANTE DE ITURAMA | ITURAMA       | • | Ð |
| Técnico em Açúcar e Álcool | Noite | AV JUSCELINO KUBITSCHEK, 1600 - Jardim América<br>ITURAMA - Minas Gerais<br>38280-000   | INSTITUTO EDUCACIONAL PROFISSIONALIZANTE DE ITURAMA | ITURAMA       | • | Ð |
| Técnico em Agricultura     | Manhã | Rua Lourenço Menicucci, 97 - Centro<br>i LAVRAS - Minas Gerais<br>37200-036             | CETEC Lavras                                        | LAVRAS        | • | Ð |
| Técnico em Agricultura     | Tarde | Rua Lourenço Menicucci, 97 - Centro<br>LAVRAS - Minas Gerais<br>37200-036               | CETEC Lavras                                        | LAVRAS        | 9 | Ð |
| Técnico em Agrimensura     | Manhã | Rua Correia Machado, 865 - Centro<br>MONTES CLAROS - Minas Gerais<br>39400-090          | IESC Instituto Educacional Santa Cruz               | MONTES CLAROS | • | Ð |
| Técnico em Agrimensura     | Tarde | Rua Correia Machado, 865 - Centro<br>MONTES CLAROS - Minas Gerais<br>39400-090          | IESC Instituto Educacional Santa Cruz               | MONTES CLAROS | • | Ð |
| Técnico em Agrimensura     | Noite | Rua Correia Machado, 865 - Centro<br>MONTES CLAROS - Minas Gerais<br>39400-090          | IESC Instituto Educacional Santa Cruz               | MONTES CLAROS | 9 | Ð |

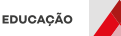

Após a seleção dos cursos eles irão aparecer conforme imagem abaixo:

| ursos Escolhidos                                     |       |                                                                                                  |        |
|------------------------------------------------------|-------|--------------------------------------------------------------------------------------------------|--------|
| Ordem de preferência 1<br>Técnico em Açúcar e Álcool | Manhã |                                                                                                  | - 0    |
|                                                      |       | CLIQUE PARA VER MAIS DETALHES DO CURSO                                                           |        |
| Ordem de preferência 2                               |       | VERMATNE                                                                                         |        |
| Técnico em Agropecuária                              | Noite | nue est de consector of to come mile del successer miner consis car locato del manare de sistery | - 0    |
| Ordom do proforâncio 2                               |       | CLIQUE PARA VER MAIS DETALHES DO CURSO VER MATRIZ                                                |        |
| Técnico em Agropecuária                              | Noite | nin fan fan fan fan fan fan fan fan fan fa                                                       | 0      |
|                                                      |       | CLIQUE PARA VER MAIS DETALHES DO CURSO VER MATRIZ                                                |        |
| VOLTAR                                               |       |                                                                                                  | AVANÇA |

O botão "CLIQUE PARA VER MAIS DETALHES DO CURSO" irá encaminhá-lo para o Catálogo Nacional de Cursos Técnicos, do Governo Federal, onde você poderá encontrar mais informações sobre cada um dos cursos.

Ao finalizar a seleção do curso, clique no botão "Avançar".

A última etapa é a de conferência dos dados. Confira todos os dados disponíveis na tela e, caso seja necessário alterar algum deles, basta clicar em "Seleção do Curso" ou em "Dados Cadastrais", dependendo de qual alteração for necessária.

| <b>A</b>                                                                               | <b>O</b>                                     |              |
|----------------------------------------------------------------------------------------|----------------------------------------------|--------------|
| Dados Cadastrais                                                                       | Seleção do Curso                             | Confirmar da |
| Estamos quasa lál                                                                      |                                              |              |
| Estantos quase la:                                                                     |                                              |              |
| Confira os dados preenchidos e aceite os termos para finalizar e enviar sua inscrição. |                                              |              |
| Dados Cadastrais do Candidato/Estudante                                                |                                              |              |
| Nome Completo: Data de Nascimento: 12/04/1989                                          | CPF:                                         |              |
| Número do Documento Informado na Verificação: 1000                                     | 7423 Tipo do Documento: NÚMERO DE IDENTIDADE |              |
| Nome Social: Cor/Raça: NÃO DECLARADA Sexo:                                             | INDEFINIDO                                   |              |
|                                                                                        |                                              |              |
| Filiação 1: Filiação 2:                                                                |                                              |              |

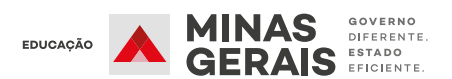

## Após a confirmação do curso não será mais possível alterar a sua inscrição! Portanto, confira bem os dados antes de confirmar.

Mais abaixo nesta mesma tela, será necessário aceitar todas as declarações exigidas, conforme imagem abaixo, clicando no quadrado que inicia a frase.

| HAS<br>IURO                                                                                                    |                    |
|----------------------------------------------------------------------------------------------------|--------------------|
| Logradouro Número: Complemento: Bairro: Estado: Município: CEP:                                                                                                    |                    |
| Informação do Candidato/Estudante                                                                                                    |                    |
| Escolaridade do Candidato/Estudante: NÃO DECLARADA Rede de Ensino: NÃO DECLARADA Número Matrícula: NÃO POSSUI ID Simade: NÃO POSSUI Nome da Escola:<br>Candidato/Estudante possui emprego formal: NÃO |                    |
| Candidato com Deficiência                                                                                                    |                    |
| NÃO POSSUI                                                                                                    |                    |
| Cursos Escolhidos                                                                                                    |                    |
| Li e aceito todo o regulamento proposto na Resolução SEE nº 4.623, de 18 de Agosto de 2021, bem como aquele apresentado neste processo de inscrição.                                                  |                    |
| Declaro ter pleno conhecimento das instituições e dos cursos aos quais me inscrevi (caso tenha dúvidas, retorne na tela anterior e clique em "VER MATRIZ" para ter mais informações).                 |                    |
| Declaro serem VERDADEIRAS, sob pena de nulidade da minha inscrição e matrícula, as informações aqui prestadas.                                                                                        |                    |
| Declaro que a Secretaria de Estado de Educação poderá compartilhar meus dados pessoais com a instituição escolhida, para fins de efetivação da matrícula.                                             |                    |
| Declaro estar ciente que, durante a pandemia e o período de ensino remoto, preciso ter condições de acesso à formação a distância (dispositivo de acesso à internet e conexão)                        |                    |
| < VOLTAR CANCELAR                                                                                                    | REALIZAR INSCRIÇÃO |

Após todas as etapas, clique em "Realizar a Inscrição" para concluir sua inscrição. Obs: Entre o momento de escolha do curso e da confirmação de sua inscrição pode acontecer de as vagas antes disponíveis já terem sido ocupadas. Nestes casos, você deverá voltar a tela de seleção de cursos e selecionar outro curso disponível.

Será gerado um documento com o seu número de inscrição. Você poderá também imprimir ou salvar como PDF a tela gerada. Caso tenha informado o seu e-mail no momento da inscrição, uma cópia desta mesma tela será encaminhada para ele.

Você deve comparecer à instituição de ensino do curso escolhido portando a documentação necessária para matrícula. Você tem até o dia 29/09 para comparecer à instituição com os documentos.

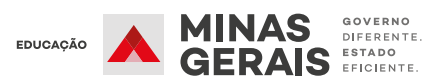